# STK3405

# Obligatorisk oppgave 2 av 2

# Innleveringsfrist

Torsdag 5. november 2020, klokken 14:30 i Canvas (<u>www.canvas.uio.no</u>).

## Instruksjoner

Du velger selv om du skriver besvarelsen for hånd og scanner besvarelsen eller om du skriver løsningen direkte inn på datamaskin (for eksempel ved bruk av IATEX). Besvarelsen skal leveres som én PDF-fil. Scannede ark må være godt lesbare. Besvarelsen skal inneholde navn, emne og oblignummer.

Det forventes at man har en klar og ryddig besvarelse med tydelige begrunnelser. Husk å inkludere alle relevante plott og figurer. Studenter som ikke får sin opprinnelige besvarelse godkjent, men som har gjort et reelt forsøk på å løse oppgavene, vil få én mulighet til å levere en revidert besvarelse. Samarbeid og alle slags hjelpemidler er tillatt, men den innleverte besvarelsen skal være skrevet av deg og reflektere din forståelse av stoffet. Er vi i tvil om du virkelig har forstått det du har levert inn, kan vi be deg om en muntlig redegjørelse.

I oppgaver der du blir bedt om å programmere må du legge ved programkoden og levere den sammen med resten av besvarelsen. Det er viktig at programkoden du leverer inneholder et kjøreeksempel, slik at det er lett å se hvilket resultat programmet gir.

## Søknad om utsettelse av innleveringsfrist

Hvis du blir syk eller av andre grunner trenger å søke om utsettelse av innleveringsfristen, må du ta kontakt med studieadministrasjonen ved Matematisk institutt (e-post: studieinfo@math.uio.no) i god tid før innleveringsfristen.

For å få adgang til avsluttende eksamen i dette emnet, må man bestå alle obligatoriske oppgaver i ett og samme semester.

# For fullstendige retningslinjer for innlevering av obligatoriske oppgaver, se her:

www.uio.no/studier/admin/obligatoriske-aktiviteter/mn-math-oblig.html

LYKKE TIL!

### Spesielt om det obligatoriske oppgavesettet i STK3405

I denne oppgaven skal vi benytte simuleringsprogrammet  $RISCUE^{TM}$ . Dette kan lastes gratis ned fra www.riscue.org. Velg plattform (Windows, Mac eller Unix) ved å klikke på ikonene på venstre side, og følg instruksjonene på websiden<sup>1</sup>. For å få godkjent besvarelsen, må du ha minst 65% riktig.

**Oppgave 1.** En fordeling som benyttes mye i risikoanalyse er *lognormalfordelingen.* En stokastisk variabel, Y, sies å være lognormalt fordelt med parametre  $\mu$  og  $\sigma$  hvis  $X = \ln(Y)$  er normalfordelt med forventning  $\mu$  og standardavvik  $\sigma$ . Vi skriver i så fall  $Y \sim lognorm(\mu, \sigma)$ .

(a) Anta at  $U \sim N(0, 1)$ , dvs. at U er standard normalfordelt, og la  $Y = \exp(\sigma U + \mu)$ . Forklar kort hvorfor det da følger at  $Y \sim lognorm(\mu, \sigma)$ .

(b) Anta at  $Y \sim lognorm(\mu, \sigma)$ , og la  $y_{\alpha}$  være slik at:

$$P(Y \le y_{\alpha}) = \alpha\%, \text{ der } 0 \le \alpha \le 100.$$

Med denne notasjonen er altså f.eks.  $y_{10}$  lik 10%-percentilen i  $lognorm(\mu, \sigma)$ -fordelingen. Vis at:

$$y_{\alpha} = \exp(\sigma u_{\alpha} + \mu),$$

der  $u_{\alpha}$  er  $\alpha$ %-percentilen i standard normalfordelingen.

(c) Vis at:

$$\frac{y_{90}}{y_{50}} = \frac{y_{50}}{y_{10}}$$

(d) Anta at  $y_{10} = 5.0$  og at  $y_{90} = 20.0$ . Finn den tilhørende verdien av  $y_{50}$ . Bestem også verdiene på  $\mu$  og  $\sigma$  for denne fordelingen. Du kan her benytte at  $u_{90} = 1.28155$ .

[Løsning:  $\mu = 2.30259$ , og  $\sigma = 0.54087$ .]

(e) Benytt  $RISCUE^{TM}$  til å lage en simuleringsmodell bestående av kun én node. Kall denne noden Y. (Se Figure ?? under.) Som funksjon i denne noden benyttes:

Kjør en simulering på denne modellen. Benytt f.eks. 10000 iterasjoner. Lag et S-kurve-plot og et tetthetsplot for resultatnoden. Kontrollér at 10%-percentilen og 90%-percentilen for resultatnoden blir (omtrent) det ønskede (dvs. henholdsvis 5.0 og 20.0). Lag også et plot som viser hvordan disse percentilverdiene konvergerer. Gi en kort kommentar til resultatene.

Vi skal nå se hvordan vi kan konstruere en tidsrekkemodell der alle variablene er lognormalt fordelte. For å konstruere denne starter vi først med en rekke

<sup>&</sup>lt;sup>1</sup>Hvis du har en Mac med OS 10.8 (Mountain Lion) eller nyere, må du skru av sperren som hindrer installering av programmer som ikke er forhåndsgodkjent av Apple før du installerer programmet. Se detaljert beskrivelse av hvordan du går frem på www.riscue.org.

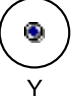

Figur 1: Simuleringsmodell med kun én node.

 $\{W_n\}$ av uavhengige standard normalfordelte variable. Basert på denne rekken danner vi så en ny rekke $\{U_n\}$ som følger:

$$U_1 = W_1, \quad U_n = a \cdot U_{n-1} + b \cdot W_n, \quad n = 2, 3, \dots$$

Vi bemerker at siden  $U_{n-1}$  inngår i uttrykket for  $U_n$ , n = 2, 3, ..., så blir variablene i denne rekken stokastisk avhengige.

(f) Bestem konstantene a og b slik at  $U_n \sim N(0,1)$  og  $\operatorname{Corr}(U_n, U_{n-1}) = c$ ,  $n = 2, 3, \ldots$ , der c er en passende konstant slik at  $|c| \leq 1$ .

[Løsning:  $a = c \text{ og } b = \sqrt{1 - c^2}$ .]

(g) Vi skal nå benytte RISCUE<sup>TM</sup> til å lage en simuleringsmodell bygget opp som i punktet over. Før du starter å lage denne modellen, kan det være lurt å lukke alle åpne vinduer i RISCUE<sup>TM</sup>. Start deretter med å opprette en ny tom modell ved å benytte meny-kommandoen: *File>New*. Du får da opp et blankt vindu. Velg deretter meny-kommandoen *File>Save As...*, og gi modellfilen navnet  $STK3405\_oblig2$ .

For at vi på en enkel måte skal kunne variere korrelasjonen c, skal vi la denne være representert i modellen som en parameter. En slik parameter opprettes ved først å åpne parametervinduet ved å benytte meny-kommandoen: *Model>Parameter table...*. Deretter oppretter vi en parameter ved å benytte meny-kommandoen: *Model>Add Parameter*. Til slutt fyller vi inn informasjon i de ulike kollonnene slik at vi ender opp som vist i Figure **??**.

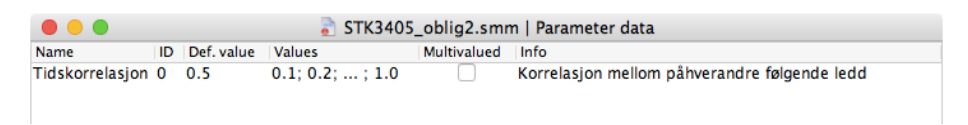

#### Figur 2: Parameter table.

**Tip:** Vær spesielt nøye med hva du taster inn i kolonnen *Values*. Som skilletegn mellom tallene skal det benyttes semikolon. Mellom 0.2 og 1.0 skal det stå: *semikolon, blank, punktum, punktum, punktum, blank, semikolon, blank*.

Tip: Legg merke til at det i tittelfeltet på vinduet med parametertabellen står:

STK3405\_oblig2.smm | Parameter data

Første delen av tittelfeltet angir altså navnet på modellfilen du jobber med i øyeblikket. Hvis man jobber med flere modellfiler samtidig, vil meny-kommandoen  $Mo-del>Parameter\ table...$  alltid åpne parametertabellen som hører til det modellvinduet som ligger øverst. I slike situasjoner kan det være lurt å forvisse seg om at man faktisk redigerer den *riktige* parametertabellen, og det gjør man altså ved å sjekke hva som står i tittelfeltet.

Bemerk at verdien i kolonnen *ID* column, dvs. 0, blir fylt inn automatisk. Denne verdien benyttes når vi skal benytte parameteren i formler. Vi kan da bruke formelen PAR(0), der argumentet er nettopp denne ID-verdien. Avkrysningsfeltet i kolonnen *Multivalued* skal foreløpig ikke stå avkrysset, hvilket betyr at modellen skal benytte parameterverdien som står i kolonnen *Def. value*, dvs. 0.5 i simuleringene.

For å gjøre modellen vår litt lettere å lese, skal vi også lage noen brukerdefinerte funksjoner. Vi åpner derfor vinduet med slike funksjoner ved å benytte meny-kommandoen *User>User Functions*. Deretter oppretter vi to slike funksjoner ved å benytte meny-kommandoen *User>Add User Function*, og fyller inn detaljene slik at vi til slutt ender opp som i Figure **??**.

|                   | 📄 STK3405_oblig2.smm   User functions |  |  |  |
|-------------------|---------------------------------------|--|--|--|
| Function Function |                                       |  |  |  |
| a                 | PAR(0)                                |  |  |  |
| b                 | SQRT(DIFFERENCE(1; SQR(PAR(0))))      |  |  |  |
|                   |                                       |  |  |  |

#### Figur 3: User function table.

**Tip:** Legg merke til at det i tittelfeltet på vinduet med brukerdefinerte funksjoner står:

#### STK3405\_oblig2.smm | User functions

Akkurat som for vinduet med parametertabellen, angir første delen av tittelfeltet navnet på modellfilen du jobber med i øyeblikket. Hvis man jobber med flere modellfiler samtidig, er det igjen viktig å forvisse seg om at man har åpnet riktig brukerfunksjonstabell. Dette styres igjen av hvilket modellvindu som ligger øverst når man åpner vinduet med brukerfunksjonstabellen.

Vi legger merke til at siden PAR(0) refererer til korrelasjonen, dvs. c, så blir de to brukerdefinerte funksjonene, kalt henholdsvis **a** og **b**, nettopp det vi fant som uttrykk for konstantene a og b over.

Vi kan nå lage vår tidsrekkemodell som en kjede av n = 12 noder som illustrert i Figure ??.

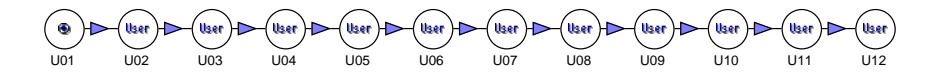

Figur 4: A time series model.

For node U01 benyttes følgende formel:

NORMAL() 
$$(2)$$

| n  | 10%  | 90%  |
|----|------|------|
| 1  | 5.0  | 8.2  |
| 2  | 8.0  | 11.0 |
| 3  | 10.0 | 12.5 |
| 4  | 10.0 | 12.5 |
| 5  | 10.0 | 12.5 |
| 6  | 8.0  | 11.0 |
| 7  | 6.5  | 10.0 |
| 8  | 5.0  | 8.2  |
| 9  | 3.3  | 7.1  |
| 10 | 2.5  | 5.5  |
| 11 | 2.1  | 4.6  |
| 12 | 1.7  | 3.1  |
|    |      |      |

Tabell 1: Percentiler for  $Y_1, \ldots, Y_{12}$ .

For alle de øvrige nodene benyttes følgende formel:

Tip: For å spare tid er det lurt å taste inn formelen (??) i node U02, og deretter kopiere denne formelen over til nodene U03,...,U12. For å gjøre dette, går du frem på følgende vis. Legg først formel (??) inn i U02. Høyre-klikk så på node U02, og velg *Copy formula* fra pop-up menyen. Velg deretter alle de etterfølgende nodene U03,...,U12 ved å dra en seleksjonsfirkant rundt dem (hold museknappen nede mens du flytter markøren slik at du drar uten firkant som omslutter alle nodene). Mens nodene U03,...,U12 er valgt, høyre-klikker du så på én av dem (det er likegyldig hvilken node du klikker på). Velg så *Paste formula* fra menyen.

Kjør en simulering på denne modellen. Lag en korrelasjonstabell for resultatnodene og kontrollér at korrelasjonen mellom to påhverandre følgende ledd er omtrent 0.5. Kommentér resultatene.

(h) Vi skal nå transformere tidsrekken fra punktet over til en tidsrekke,  $\{Y_n\}$  der alle variablene er lognormalt fordelte men ikke nødvendigvis identisk fordelte. Siden vi vet at  $U_n \sim N(0, 1), n = 1, 2, ..., 12$ , kan dette oppnås ved å la:

$$Y_n = \exp(\sigma_n \cdot U_n + \mu_n), \quad n = 1, 2, \dots, 12.$$

der  $\sigma_n$  og  $\mu_n$  er beregnet basert på 10%- og 90%-percentilene til  $Y_n$ , n = 1, 2, ..., 12, gitt i Table **??**.

Beregn  $\sigma_n$  og  $\mu_n$ , n = 1, 2, ..., 12, basert på informasjonen i Table ?? ved å benytte resultatet fra punkt (b).

Ta så utgangspunkt i modellen i Figure ??, og lag en ny rad med noder under den første. kall de nye nodene henholdsvis Y01,...,Y12. Trekk så piler fra U01 til Y01, fra U02 til Y02, osv. til du får et diagram som vist i Figure ??.

For alle de nye nodene benyttes en formel av form:

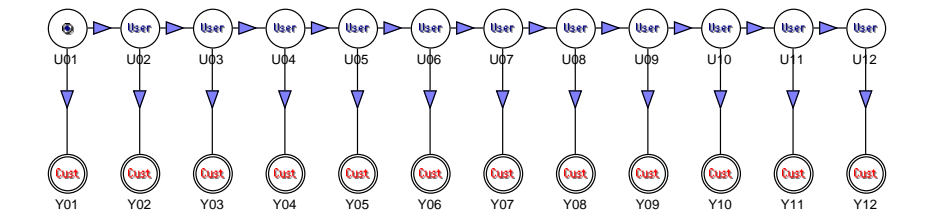

Figur 5: Two linked timeseries models.

der X1() og X2() er funksjoner som refererer til verdiene for henholdsvis  $\mu_n$ og  $\sigma_n$ , beregnet basert på Table ??. Returverdiene til disse funksjonene må legges inn i hver enkelt node som følger. Start med å velge meny-kommandoen Model>Set Node Table Entries... Du skal da få opp en dialogboks som den som vises i Figure ??. Sørg så for at avkrysningsboksene er satt opp vist i figuren. Pass spesielt på at X1 og X2 er avkrysset.

| • • •          | Set node table entries |        |
|----------------|------------------------|--------|
| 🔽 Name         | ✓ X1                   | ОК     |
| 🗌 Unit         | 🗹 X2                   |        |
| Unc. group     | X3                     | Cancel |
| Path           | <b>X</b> 4             |        |
| 🗹 Format       | X5                     |        |
| Function       | <b>X6</b>              |        |
| Weight         |                        |        |
| 🗌 Info         |                        |        |
| Store results  |                        |        |
| Sim. value     |                        |        |
| Cust. prop. #1 |                        |        |
| Cust. prop. #2 |                        |        |
| Cust. prop. #3 |                        |        |
| Cust. prop. #4 |                        |        |
|                |                        |        |

Figur 6: The Set Node Table Entires... dialog box.

Klikk så på **0K**-knappen for å lukke dialogboksen. Deretter selekterer du nodene **Y01**,...,**Y12**, and velger meny-kommandoen *Model>Node Table*. Du får da opp en tabell med data for nodene **Y01**,...,**Y12**. I kolonnene merket

| •    |        | STK3405_oblig2.                        | smm   Node d | ata |  |
|------|--------|----------------------------------------|--------------|-----|--|
| Name | Format | Function                               | X1           | X2  |  |
| Y01  | g2     | EXP(SUM(PRODUCT(INPUT(); X2()); X1())) | 0.0          | 0.0 |  |
| Y02  | g2     | EXP(SUM(PRODUCT(INPUT(); X2()); X1())) | 0.0          | 0.0 |  |
| Y03  | g2     | EXP(SUM(PRODUCT(INPUT(); X2()); X1())) | 0.0          | 0.0 |  |
| Y04  | g2     | EXP(SUM(PRODUCT(INPUT(); X2()); X1())) | 0.0          | 0.0 |  |
| Y05  | g2     | EXP(SUM(PRODUCT(INPUT(); X2()); X1())) | 0.0          | 0.0 |  |
| Y06  | g2     | EXP(SUM(PRODUCT(INPUT(); X2()); X1())) | 0.0          | 0.0 |  |
| Y07  | g2     | EXP(SUM(PRODUCT(INPUT(); X2()); X1())) | 0.0          | 0.0 |  |
| Y08  | g2     | EXP(SUM(PRODUCT(INPUT(); X2()); X1())) | 0.0          | 0.0 |  |
| Y09  | g2     | EXP(SUM(PRODUCT(INPUT(); X2()); X1())) | 0.0          | 0.0 |  |
| Y10  | g2     | EXP(SUM(PRODUCT(INPUT(); X2()); X1())) | 0.0          | 0.0 |  |
| Y11  | g2     | EXP(SUM(PRODUCT(INPUT(); X2()); X1())) | 0.0          | 0.0 |  |
| Y12  | g2     | EXP(SUM(PRODUCT(INPUT(); X2()); X1())) | 0.0          | 0.0 |  |

Figur 7: Node table.

X1 og X2 kan du så taste inn verdiene for  $\mu_n$  og  $\sigma_n$  for de 12 nodene.

Etter at alle verdiene er tastet inn, kan du kjøre en simulering på denne modellen. Lag en korrelasjonstabell for resultatnodene for de nye nodene. Synes du det ser ut til at korrelasjonen mellom to påhverandre følgende noder fortsatt er omtrent 0.5? Kommentér resultatene.

**Tip:** For å unngå å få så mange resultatnoder, kan du med fordel la være å lagre resultater for de gamle nodene, dvs. U01,..., U12. Dette gjøres ved å selektere alle disse nodene, høyre-klikke på én av dem, og velge *Don't store results* fra menyen som dukker opp.

(i) Tidsrekken  $\{Y_n\}$  representerer årlig produksjon (angitt i millioner fat) fra et oljefelt med "økonomisk levetid" på 12 år. For å finne inntekten (angitt i millioner norske kroner) fra feltet i denne perioden, må vi multiplisere med oljeprisen (angitt i dollar pr. fat) og dollarkurs (angitt i kroner pr. dollar). Både oljepris og dollarkurs er naturligvis usikre størrelser. Det er imidlertid vanlig å legge disse størrelsene inn i modellene som parametre slik at man kan foreta sensitivitetsanalyser.

I tillegg vil man typisk "neddiskontere" inntekter som kommer i fremtiden med en passende fast rentesats. Resultatet av dette omtales gjerne som "nåverdien" av inntektene.

Opprett parametre for oljepris, dollarkurs og diskonteringsrente som vist i Figure ??.

| 😑 😑 STK3405_oblig2.smm   Parameter data |    |            |                 |             |                                              |
|-----------------------------------------|----|------------|-----------------|-------------|----------------------------------------------|
| Name                                    | ID | Def. value | Values          | Multivalued | Info                                         |
| Tidskorrelasjon                         | 0  | 0.5        | 0.1; 0.2; ; 1.0 |             | Korrelasjon mellom påhverandre følgende ledd |
| Oljepris                                | 1  | 18         | 8; 10; ; 20     |             | Dollar pr. fat                               |
| Dollarkurs                              | 2  | 7.7        |                 |             | Kroner pr. dollar                            |
| Diskonteringsrente                      | 3  | 0.07       |                 |             | 7%                                           |
|                                         |    |            |                 |             |                                              |

### Figur 8: Parameter table.

Vi føyer så til tre nye noder i modellen: Disk. inntekt, Disk. kostnad go Netto resultat. Fra hver av nodene Y01,...,Y12 trekker vi piler ned til Disk. inntekt. Endelig trekker vi piler fra Disk. inntekt og Disk. kostnad til Netto resultat. Resultatet skal være et diagram som det som er illustrert i Figure ??.

**VIKTIG!** Opprett pilen fra Disk. inntekt til Netto resultat f ø r du oppretter pilen fra Disk. kostnad til Netto resultat.

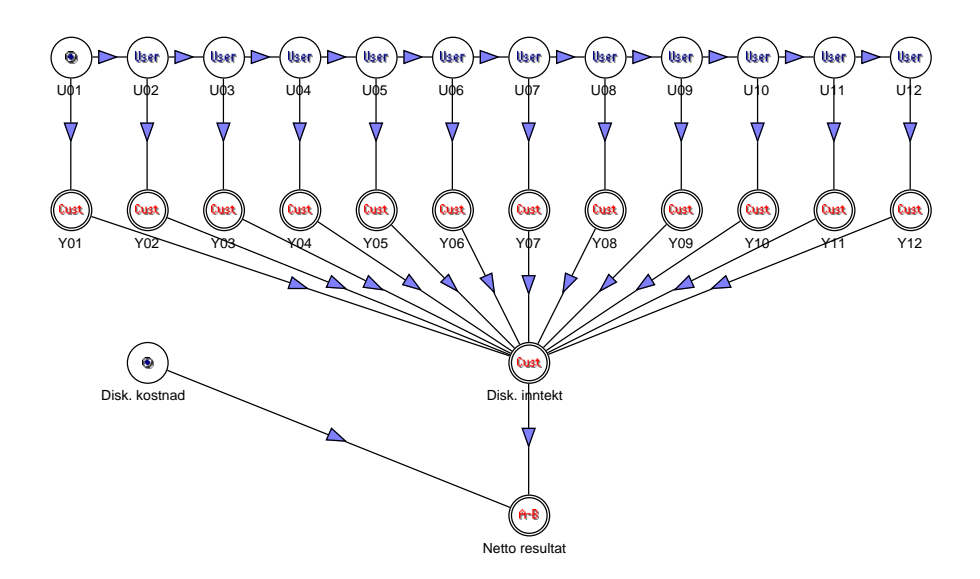

Figur 9: The complete model.

I noden Disk. inntekt benyttes følgende formel:

I noden Disk. kostnad benyttes følgende formel:

Til slutt benyttes følgende formel i noden Netto resultat:

Sørg også for at den eneste noden som det lagres resultater for undersimuleringene, er Netto resultat. Gi en kort beskrivelse av hvordan formel (??) fungerer.

Kjør en simulering på denne modellen. Lag et *S-curve-plot* og et *tetthetsplot* for resultatnoden (kun for noden **Netto resultat**). Prøv å anslå ut fra S-kurven hvor stor sannsynligheten er for at prosjektet gir et netto resultat som er lavere enn en milliard.

(j) Vi skal i dette punktet undersøke hvor følsomme resultatene er for variasjoner i tids-korrelasjonen, dvs. parameteren med ID = 0. Vi går derfor inn i parametervinduet igjen og krysser av for *Multivalued* for denne parameteren.

Kjør en simulering med dette oppsettet. Du skal da få opp et vindu med 10 resultatnoder, én resultatnode for hver korrelasjonsverdi, fra 0.1 opp til

1.0. Velg alle resultatnodene, og lag et felles S-kurveplot. På hvilken måte påvirker korrelasjonen fordelingen for noden Netto resultat? Kommentér dette resultatet.

(k) Vi skal til slutt prøve å finne ut hvor høy oljeprisen må være for at prosjektet skal ha positivt forventet netto resultat. For å undersøke dette krysser vi av for *Multivalued* for oljeprisparameteren, dvs. parameteren med ID = 1. Pass på at ingen andre parametre er krysset av som *Multivalued*.

Kjør en simulering med dette oppsettet. Du skal da få opp et vindu med 7 resultatnoder, én resultatnode for hver oljeprisverdi, dvs. for verdiene  $8, 10, 12, \ldots, 20$ (dollar pr. fat). Benytt så meny-kommandoen *Statistics>Set Chart Statistics*.... Du skal da få opp en dialogboks der du kan gjøre en del valg. Sørg for at oppsettet blir nøyaktig som vist i Figure **??** under.

|                     | Select Default Chart Statistics            |                   |      |
|---------------------|--------------------------------------------|-------------------|------|
| O 5 percentiles     | Calc. statistics as: Calc. statistics wrt: |                   | wrt: |
| 3 percentiles       | O Abs. values                              | • 50% percentiles |      |
| O Cust. percentiles | O Percentage O Mean values                 |                   | 5    |
| Set P10; P50; P90   | <ul> <li>Difference</li> </ul>             | O Base values     |      |
| O Cust. range       | O Perc. diff.                              | Constant          |      |
| Set Base; P50       |                                            | Constant:         | 1.0  |
| O Mean +/- st.dev.  |                                            |                   |      |
| 🗿 Mean value        | 🗹 Use markers                              |                   |      |
| O Base value        | 🗹 Use numbers as labels                    | First number:     | 8.0  |
| 🔘 Standard dev.     |                                            | Last number:      | 20.0 |
| 🔘 Variance          |                                            | Format:           | g2   |
|                     | Ca                                         | ancel             | ОК   |

Figur 10: Dialogboks for *Chart Statistics...* 

Velg så alle resultatnodene, og lag et linjeplot. Hvis du har gjort alt riktig, skal dette plottet vise forventet netto resultat som funksjon av oljeprisen. Hvor stor oljeprisen må være for at prosjektet skal ha positivt forventet netto resultat, kan nå leses av dette plottet som skjæringspunktet mellom kurven og null-linjen (grå stiplet vannrett linje). Kommentér resultatet.